## Mapping Employees with Payroll

Last Modified on 12/24/2023 9:59 am MST

When you are finalizing payroll, you may encounter this warning:

## Employees not Mapped to Payroll Provider 4 Employees

Hours and Tips will NOT be sent to your payroll provider

Show First Missing Employee

It is easily resolved. Click on "Show First Missing Employee," and you will be delivered to your new hire. Click the "Resolve" button to the top left of their payroll line items.

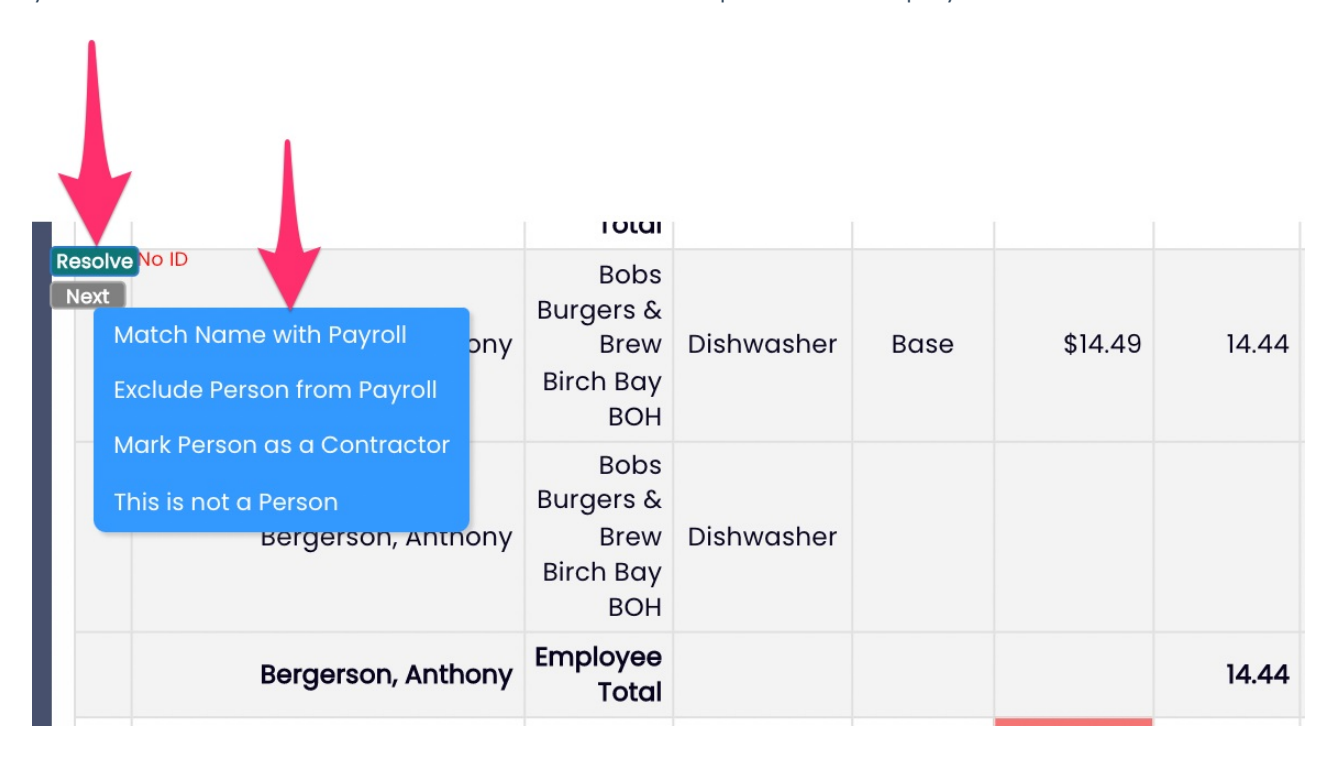

Provided the employee is a real person and their data should be carried into the payroll export, click "Match Name with Payroll"

This will deliver you to Payroll Mapping, which can also be accessed from Gear Wheel > Payroll Mapping (4th option from the bottom of the gearwheel menu). Click the below payroll sync account to access the employee mapping module.

| Payroll Employee Mapping                            |
|-----------------------------------------------------|
| Choose an Employee Source, then map your employees. |
| Gusto Payroll                                       |
| Gusto (El Hard Bay and Brando) SYNC - Katis a sinch |
| Get most recent employee payroll data 🖸             |

Verify that the names in the green column, Payroll vs Teamwork are matched properly:

| Gusto Payroll Sourced Employees                 | Dolce Clock Employees         | Hide Inactive |
|-------------------------------------------------|-------------------------------|---------------|
| Bergerson, Anthony                              | Unmatch Bergerson, Anthony    | Edit          |
| Bowden, Cody (J)<br>bowden, cody <del>(j)</del> | Unmatch Bowden, Cody          | Edit          |
| Proselle, Christine                             | Unmatch Broselle, Christine   | Edit          |
| 🔗 Browne, Blakely                               | Unmatch Browne, Blakely       | Edit          |
| <i>P</i> Burton, Jay                            | Unmatch Burton, Jay           | Edit          |
| 🔗 Cerny, Hannah                                 | Unmatch Cerny, Hannah         | Edit          |
| 🔗 Chalfant, Emily                               | Unmatch Chalfant, Emily       | Edit          |
| 🜮 Dahlstrom, Jaxon                              | Unmatch Dahlstrom, Jaxon      | Edit          |
| 🔗 Dejong, Stephanie                             | Unmatch Dejong, Stephanie     | Edit          |
| 🔗 Deming, Elisabeth (A)                         | Unmatch Deming, Elisabeth (A) | Edit          |
| 🔗 Garcia, David                                 | Unmatch Garcia, David         | Edit          |
| 🔗 Gonzales, Jazzie                              | Unmatch Gonzales, Jazzie      | Edit          |
| 🔗 Grospe, Elizabeth                             | Unmatch Grospe, Elizabeth     | Edit          |

If the name spelling in payroll is not exactly the same as the name spelling in Teamwork, then a manual match is required. See below:

• Click the Payroll name in the red column, then match it by clicking on the corresponding Teamwork name in the Pink column

| Import Checked Employees                                                                                       | Available Emp                                                                                                    |
|----------------------------------------------------------------------------------------------------|----------------------------------------------------------------------------------------------------|
| SHIFT-CUCK checkbox to select multiple employees<br>ADP Sourced Employees<br>From ADP (Paligroup-VP4-ADP) SYNC | Active - Unmatched<br>SpotOn Teamwork Employees<br>Silver Lake Pool & In I-Marco Polo FOH                                                                                                    |
| Import<br>Beltrand, Nixon                                                                                      | Silver Lake Pool & In Fridace Pool Pool<br>Burton, Bobby<br>Silver Lake Pool & An-Marco Polo BOH<br>Nowak, Tracy<br>Sime hette FOH<br>Chang, Morgun<br>Emmanuel, Ostraar<br>Losano, Christen<br>Macario, Allan<br>Romero, Briande<br>Wells, Ian<br>Newly Imported Employees<br>Gidosh, Lulu |
| Vasquez, Alberto                                                                                               |                                                                                                    |

• You'll now see the names matched

|                       |                           | Hide Inactive |
|-----------------------|---------------------------|---------------|
| ADP Sourced Employees | SpotOn Teamwork Employees |               |
| Paxtor Macario, Allan | Unmatch Macario, Allan    | Edit          |
| 🖂 🔗 Alejo, German     | Unmatch Alejo, German     | Edit          |
| 🗞 🔗 Allen, Kemar      | Unmatch Allen, Kemar      | Edit          |
| 🗞 🔗 Ayala, Miguel     | Unmatch Ayala, Miguel     | Edit          |

## SpotOn Teamwork or ADP Sourced Employees names should be corrected

• Click "Complete Employee Mapping" to finalize.

## Complete Employee Mapping Check over the 'Matched Employees' list

When you re-run your payroll report, you'll see that the warning has resolved.

If you don't happen to see a corresponding account for an employee that has hours in Teamwork, please verify that they have been fully set up and onboarded into your payroll provider.

If you have any questions, you are always welcome to reach out to teamworksupport@spoton.com for assistance.